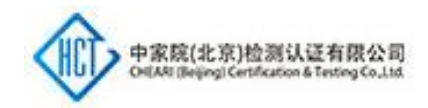

# 中家院 SaaS 检测认证平台后台使用指南

### 一、 注册

登录网址 <u>http://chct-saas.com/pages/login.html</u>, 点击右侧注册, 输入图片中 信息进行注册。

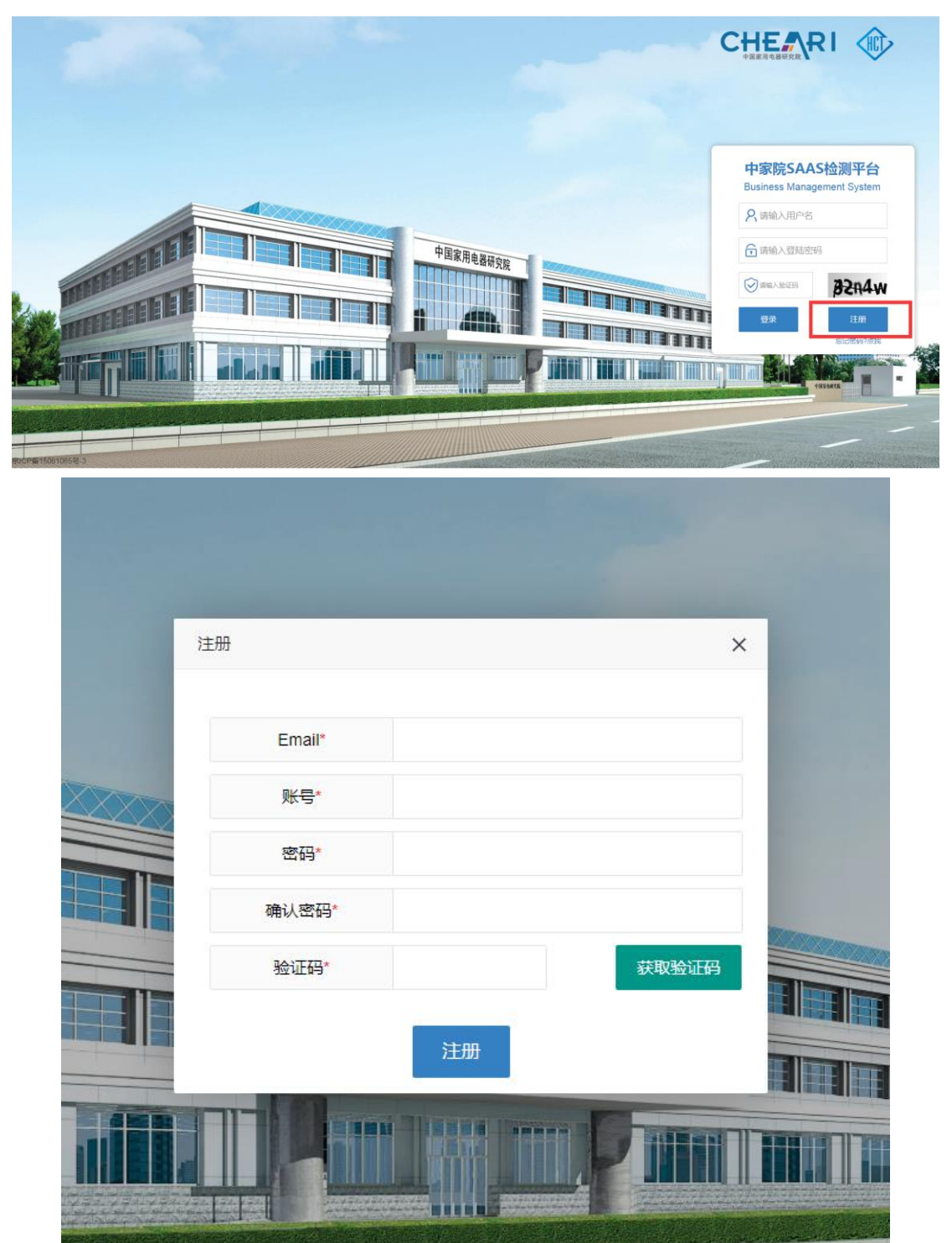

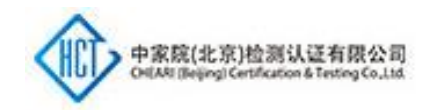

## 二、 登录

输入注册时自行填写的账号和密码登录。

注:用户名为注册时自行填写的账号名不是邮箱。

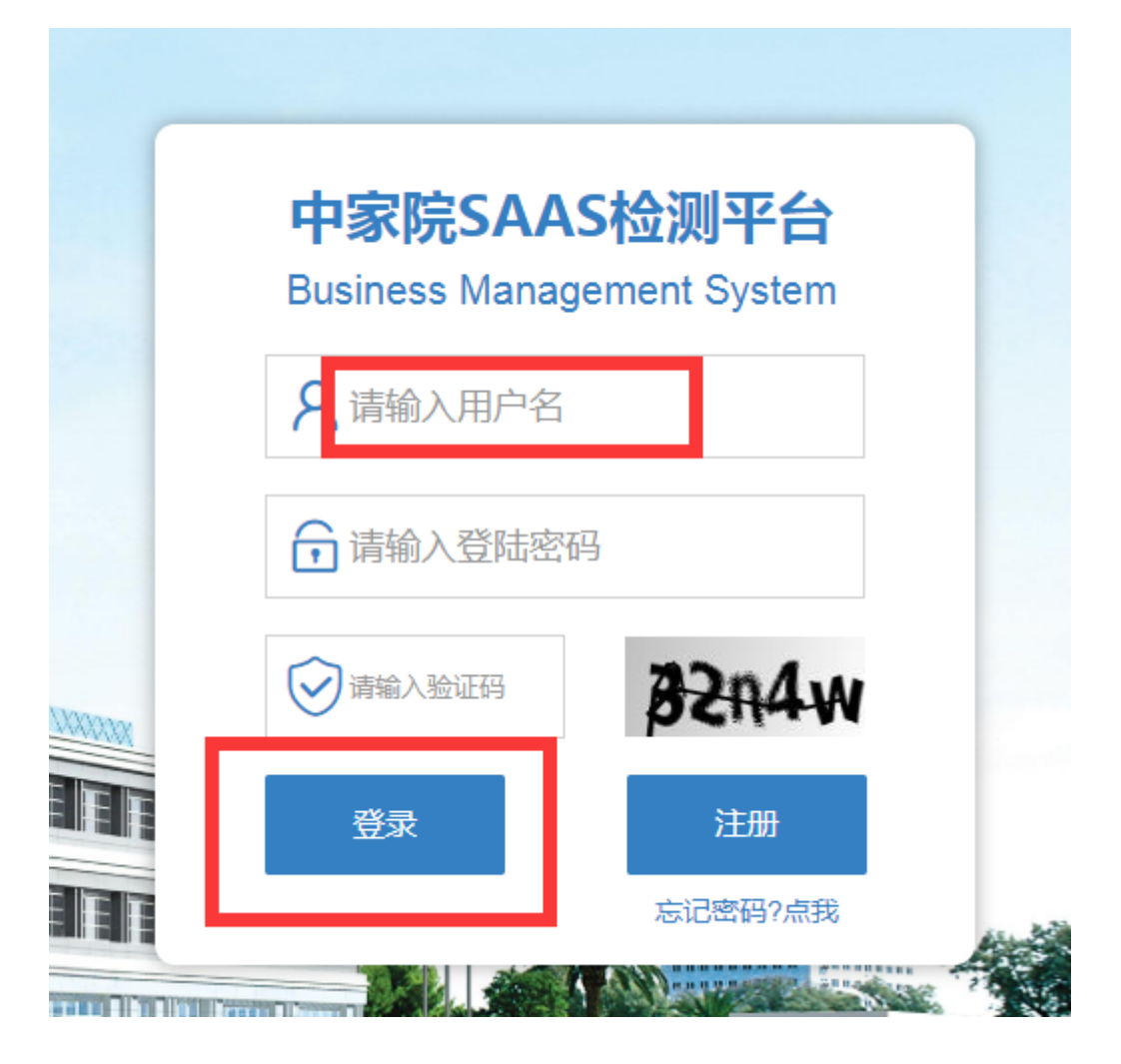

### 三、 申请

点击左侧菜单栏"发起申请"选择与阿里云平台拍下服务相同的类型。

服务类型:

CCC:CCC 认证

- CB:CB认证
- CE:CE认证

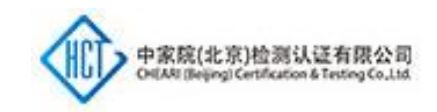

检验委托:检验委托、能效检测、节能认证、软件评估、智能测评等其他所有

检测服务

| 中家院SAAS检测      | 则平台 |         |      |         |      |                 |    |
|----------------|-----|---------|------|---------|------|-----------------|----|
| ☆首页            |     | 首页      |      |         |      |                 |    |
| 🖾 业务处理         | •   |         |      |         |      |                 |    |
| + 发起申请         |     | 中家院SAAS | 检测平台 |         |      |                 |    |
| 目 申请列表         |     |         |      |         |      |                 |    |
| 語 我的收款单        |     |         |      |         |      |                 |    |
| 🛅 我的报告         |     |         |      |         |      |                 |    |
| ៉ 我的证书         |     |         |      |         |      |                 |    |
|                |     |         |      |         |      |                 |    |
|                |     |         |      |         |      |                 |    |
|                |     |         |      |         |      |                 |    |
|                |     |         |      |         |      |                 |    |
|                |     |         |      |         |      |                 |    |
|                |     |         |      |         |      |                 |    |
| 中家院SAAS检测平台    |     |         |      |         |      |                 |    |
|                | 首页  | 发起申请 ×  |      |         |      |                 |    |
| 国业务处理 ▲ + 发起申请 |     |         |      | 1       |      | 2               | 3  |
| ▶ 申请列表         |     |         |      | 法性权由法学网 |      | 道を中述作自          |    |
| 詰 我的收款单        |     |         |      | 用远洋中用关尘 |      | 填与甲腈信息          | 元戊 |
| 🗄 我的报告         |     |         |      |         | 申请类型 | 请选申请类型          |    |
| > 我的证书         |     |         |      |         |      | 请选申请类型          |    |
|                |     |         |      |         |      | CCC申请           |    |
|                |     |         |      |         |      | CB申请            |    |
|                |     |         |      |         |      | CE申请<br>悉tCtAla |    |
|                |     |         |      |         |      | 36101202        |    |
|                |     |         |      |         |      |                 |    |

### 1. CCC 申请

选择 CCC 申请, 点击下一步

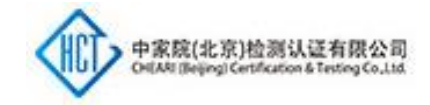

| <b>1</b><br>请选择申请类型 |          | 2 填写申请信息     | <b>3</b><br>完成 |
|---------------------|----------|--------------|----------------|
|                     | 申请类型     | CCC申请        |                |
|                     | 您当前选择的是: | CCC申请<br>下一步 |                |
|                     |          |              |                |

## 填写基本信息,提交完成,提交申请

|        | 请选择申请类型 |          | <b>2</b><br>填写申请信息 |         |  |
|--------|---------|----------|--------------------|---------|--|
| 基本信息   |         | 申请类型*    | CCC申请              |         |  |
|        |         | 阿里云订单编号* |                    |         |  |
|        |         | CQC申请号*  |                    |         |  |
| 一般方」と古 |         |          |                    |         |  |
| 联系人信息  |         | 联系人*     |                    |         |  |
|        |         | 联系电话*    |                    |         |  |
|        |         | E-mail   |                    |         |  |
|        |         | 联系人地址    |                    |         |  |
|        |         |          | 上一步                | 完成,提交申请 |  |

## 2. CB 申请

选择 CB 申请, 点击下一步

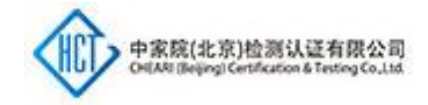

| <b>1</b><br>请选择申请类型 |          | 2<br>填写申请信息 | <b>3</b><br>完成 |
|---------------------|----------|-------------|----------------|
|                     | 申请类型     | CB申请        | ~              |
|                     |          |             |                |
|                     | 您当前选择的是: | CB申请        |                |
|                     |          | 下一步         |                |

## 填写基本信息,点击完成,提交申请

|               | 请选择申请类型 |                     | <b>2</b><br>填写申请信息 |         | <br>完成 |
|---------------|---------|---------------------|--------------------|---------|--------|
| 基本信息          |         | 申请类型*               | CB申请               |         |        |
|               |         | 阿里云订单编号*            |                    |         |        |
|               |         | CQC申请号*             |                    |         |        |
| <b>昭玄十</b> 广自 |         | मध्य जन्म । •       |                    |         |        |
| ·             |         | 联系人"                |                    |         |        |
|               |         | ·                   |                    |         |        |
|               |         | E-IIIdiii<br>联系人物和F |                    |         |        |
|               |         |                     | 上一步                | 完成,提交申请 |        |

### 3. CE 申请

选择 CE 申请, 如有 CQC 申请号, 选择已有 CQC 申请号; 如无, 直接点击下

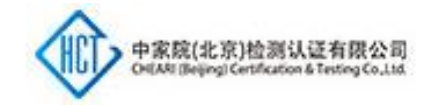

| 一步      |          |          |    |
|---------|----------|----------|----|
| 1       |          | 2        | 3  |
| 请选择申请类型 |          | 填写申请信息   | 完成 |
|         | 申请类型     | CE申请     |    |
|         |          |          |    |
|         |          |          |    |
|         | 您当前选择的是: | CE申请     |    |
|         | CQC申请号:  | 已有CQC申请号 |    |
|         |          | 下一步      |    |
|         |          |          |    |
|         |          |          |    |

## 如有 CQC 申请号,点击下一步后,填写信息

|       | $\bigcirc$ |          | 2      |         | -(: |
|-------|------------|----------|--------|---------|-----|
|       | 请选择申请类型    |          | 填写申请信息 |         | 完   |
| 基本信息  |            | 申请类型*    | CE申请   |         |     |
|       |            | 阿里云订单编号* |        |         |     |
|       |            | CQC申请号*  |        |         |     |
| 联系人信息 |            | 联系人*     |        |         |     |
|       | [          | 联系电话*    |        |         |     |
|       |            | E-mail   |        |         |     |
|       |            | 联系人地址    |        |         |     |
|       |            |          | 上一步    | 完成,提交申请 |     |

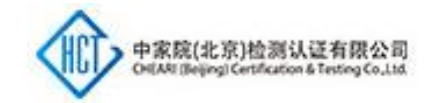

## 如无 CQC 申请号,点击下一步后,填写信息

| 请选择申请类型 |          | <b>2</b><br>填写申请信息 | 3<br>完成 |
|---------|----------|--------------------|---------|
| 基本信息    | 申请类型*    | CE申请               |         |
|         | 阿里云订单编号* |                    |         |
|         | 申请单位*    |                    |         |
|         | 申请单位地址*  |                    |         |
|         | 制造商*     |                    |         |
|         | 制造商地址*   |                    |         |
|         | 生产厂家*    |                    |         |
|         | 生产厂家地址*  |                    |         |
|         |          |                    |         |
| 联条人信息   | 联系人*     |                    |         |
|         | 联系电话*    |                    |         |
|         | E-mail   |                    |         |
|         | 联系人地址    |                    |         |

### 4. 委托检验

选择委托检验,点击下一步

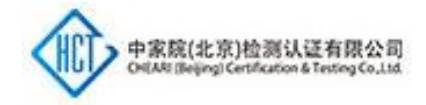

| <b>1</b><br>请选择申请类型 |          | 2<br>填写申请信息 | <b>3</b><br>完成 |
|---------------------|----------|-------------|----------------|
|                     | 申请类型     | 委托检验        |                |
|                     |          |             |                |
|                     | 您当前选择的是: | 委托检验        |                |
|                     |          | 下一步         |                |

## 填写信息

|       | <i>—</i> |          | 2      | 3  |
|-------|----------|----------|--------|----|
|       | 请选择申请类型  |          | 填写申请信息 | 完成 |
| 基本信息  |          | 申请类型*    | 委托检验   |    |
|       |          | 阿里云订单编号* |        |    |
|       |          | 申请单位*    |        |    |
|       |          | 申请单位地址*  |        |    |
|       |          | 制造商*     |        |    |
|       |          | 制造商地址*   |        |    |
|       |          | 生产厂家*    |        |    |
|       |          | 生产厂家地址*  |        |    |
|       |          |          |        |    |
| 联条人信息 |          | 联系人*     |        |    |
|       |          | 联系电话*    |        |    |
|       |          | E-mail   |        |    |
|       |          | 联系人地址    |        |    |

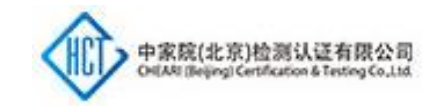

| 样品信息 | 样品名称*                       |                                                                        | 数量*                         |
|------|-----------------------------|------------------------------------------------------------------------|-----------------------------|
|      | 样品型号/规格*                    |                                                                        | 检验类别*                       |
|      | 商标*                         | Ø                                                                      | 商标文字                        |
| 判断信息 | 检验依据                        |                                                                        |                             |
|      | 判定规则                        | <ul> <li>无需判定</li> <li>按判定依据进行</li> </ul>                              | 〕 按检验依据进行判定<br>判定,判定依据为     |
|      | 检验项目及要求                     |                                                                        |                             |
|      | 请输入内容                       |                                                                        |                             |
|      | 注:全项/部分项目(注明                | ]具体章节号)。                                                               | //                          |
|      | 检验报告有效期                     | <ul> <li>长期有效</li> <li>规定有效期4</li> </ul>                               | Ŧ                           |
|      |                             | 为6年,如需延长保存应打                                                           | 是前3个月告知本机构。                 |
|      | 样品处理方式                      | <ul> <li>1.委托单位自行取录</li> <li>2.委托单位自愿放弃</li> <li>3.检验机构代办样品</li> </ul> | E;<br>∓;<br>乱托运手续;          |
|      | 注:代办托运,费用由委排<br>机)、邮寄地址;不填写 | £单位承担.(请在备注中填<br>8,默认样品寄送给委托人                                          | 写样品接收人、联系电话(手<br>)          |
|      | 备注                          |                                                                        |                             |
|      | <b>消</b> 测入内台               |                                                                        |                             |
| 确信信息 | 签名*                         |                                                                        |                             |
|      | 日期选择*                       | 2021-04-16                                                             |                             |
|      | 委托单位确认*                     |                                                                        |                             |
|      | 委托单位电子盖章*                   | <b>①</b> 注<br>为:                                                       | :请上传透明背景图片大小<br>400px*400px |
|      |                             | 阅读并接受《协议条                                                              | 款》                          |
|      |                             | 上一步                                                                    | 完成,提交申请                     |

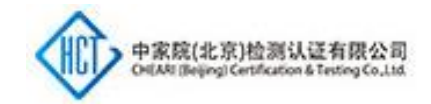

#### 5. 自愿性认证

阿里云下单后, 登录网址提交申请 http://cer.chct-bj.com/chct/login.reg.do

#### 6. 线上培训课程

阿里云下单后,联系客服人员(黄工,010-58083751,huangp@cheari.com)
开通课程,登录网址学习 <u>http://www.chct-research.com/s/pc/#/home/index</u>

### 四、 申请状态查询

点击申请列表,查询已提交的申请服务状态

| 中家院SAAS检测平台 |                             | 1880 <mark>e</mark> 📁 *     |
|-------------|-----------------------------|-----------------------------|
| ☆ 首页        | 首页 申请列表 ×                   | 更多過作                        |
| 🖾 业务处理      |                             |                             |
| + 发起申请      | 编号 由清单号 ◎ 由清決型 COC申请号 生)*/「 | 程品名称 联系人名称 联系人电话 單核状态 操作 下账 |
| 申请列表        |                             | 7,00300                     |
| 88 我的收款单    |                             |                             |
| 笸 我的报告      |                             |                             |
| III 我的证书    |                             |                             |

#### 五、 费用补交

根据产品及检测项目的不同,经过工程师评估,如需补交费用的项目,请点击 我的收款单下载收费单。

|   | 中家院SAAS检测平台 |            |    |      |      |     |       |       |      |        |    |  |      |    |
|---|-------------|------------|----|------|------|-----|-------|-------|------|--------|----|--|------|----|
| 1 | 合 首页        | 首页 我的收款单 × |    |      |      |     |       |       |      |        |    |  |      |    |
|   | 蔔业务处理 ▲     | 各户公司名称     |    |      |      |     |       |       |      |        |    |  |      |    |
|   | + 发起申请      |            | 编号 | 申请单位 | 应收金额 | 联系人 | 联系人电话 | 收款单状态 | 阿里云订 | 收费凭证附件 | 操作 |  | 驳回原因 | 备注 |
| C | 🗎 申请列表      |            |    |      |      |     |       |       |      | 无数据    |    |  |      |    |
|   | 語 我的收款单     |            |    |      |      |     |       |       |      |        |    |  |      |    |
|   | 🖾 我的报告      |            |    |      |      |     |       |       |      |        |    |  |      |    |
|   | > 我的证书      |            |    |      |      |     |       |       |      |        |    |  |      |    |
|   |             |            |    |      |      |     |       |       |      |        |    |  |      |    |

### 六、 下载报告或证书

点击我的报告或我的证书下载报告或证书。

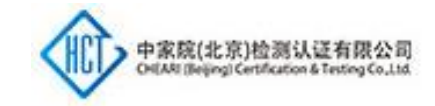

| 中家院SAAS检测平台 | =         |        |     |       |         |     |     |      |     |  |
|-------------|-----------|--------|-----|-------|---------|-----|-----|------|-----|--|
| 合 首页        | 首页 我的报告 × |        |     |       |         |     |     |      |     |  |
| □ 业务处理      | 生产厂家      | Q.披麦   |     |       |         |     |     |      |     |  |
| + 发起申请      | 编号        | 生产厂家 泰 | 联系人 | 联系人电话 | 阿里云订单编号 | 操作  | 创建人 | 创建时间 | 修改人 |  |
| 10 申请列表     |           |        |     |       |         | 无数据 |     |      |     |  |
| 28 我的收款单    |           |        |     |       |         |     |     |      |     |  |
| > 我的报告      |           |        |     |       |         |     |     |      |     |  |
| 园 我的证书      |           |        |     |       |         |     |     |      |     |  |

## 操作中如有疑问,请联系我们的客服人员解决,谢谢!

客服:黄工, 010-58083751, huangp@cheari.com